#### 1、北海道建設技術センターのホームページにアクセスする。

https://www.hoctec.info/

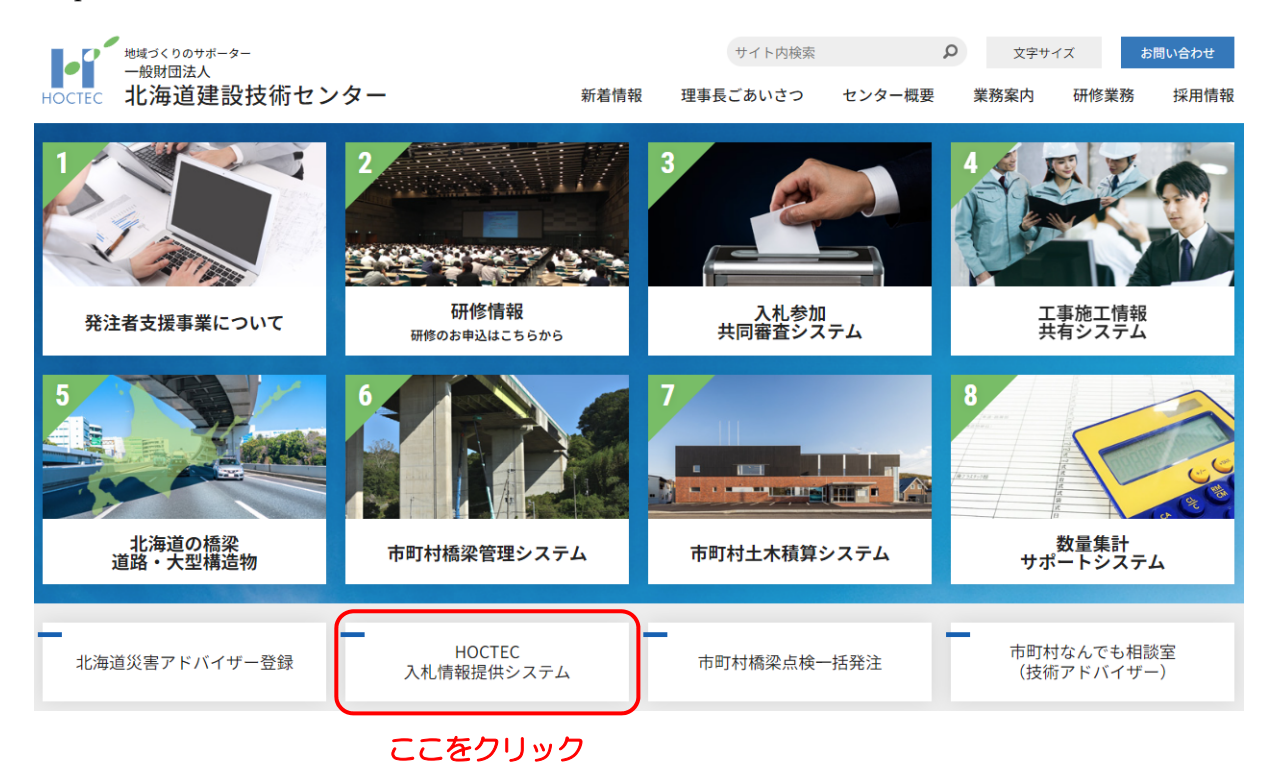

## 2、利用申込をクリックする。

#### システム概要

- 令和5年度北海道建設技術センターの入札について公告します。(※北海道建設部の案件は扱っておりません)
   詳細については「入札公告情報」をご覧ください。
- 設計図書(見積用参考資料、数量用参考資料、特記仕様書、位置図)は、当センター総務部で閲覧(コピー及び貸し出しは不可)するか、「HOCTEC入札情報提供システム」にログインし入手して下さい。※「HOCTEC入札情報提供システム」は利用登録が必要です。
- 入札契約業者番号が変更になった際は再度利用登録が必要です。
- ●「HOCTEC入札情報提供システム」の利用対象者は以下の通りです。

利用対象者(下記の1及び2の条件を全て満たすこと)

- 1. 令和4年北海道告示第621号に規定する競争入札参加資格のうち「土木設計」又は「測量」のいずれかの資格を有している者
- 2. 競争入札参加審査申請書の付票に記載された主たる営業所が北海道内となっている者

利用料:無料

以上

- 🚘 「HOCTEC入札情報提供システム」利用申込手順について
- 🔤 「HOCTEC入札情報提供システム」利用マニュアルについて

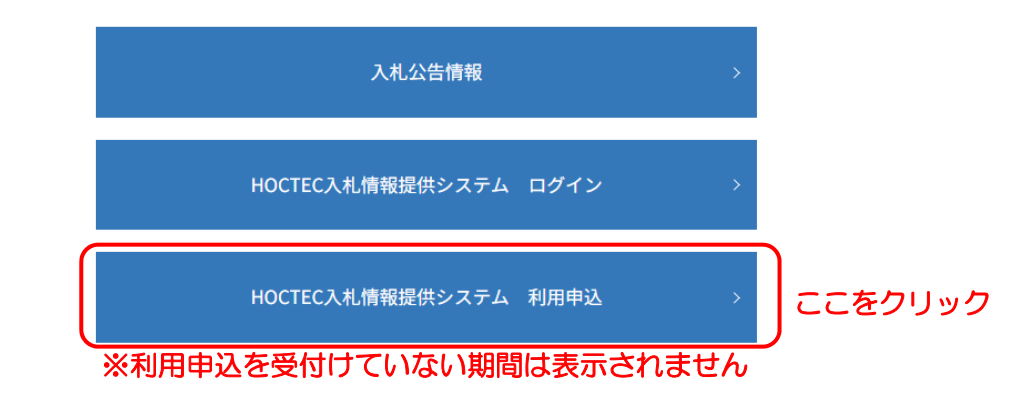

3、利用者のメールアドレスを入力し、送信をクリックする。

| メールアドレス      |      |           |
|--------------|------|-----------|
| メールアドレス(確認用) |      |           |
|              | 送信する | メールアドレス入力 |

4、メールが配信された旨の案内が出ますのでメールを確認する。

| 利用登録の甲込が完了いたしました。                                         |  |
|-----------------------------------------------------------|--|
| ご入力いただいたメールアドレスに、メールが配信されております。<br>こちらから利用登録の設定をお願いいたします。 |  |
|                                                           |  |

5、次のメールが届きますので、アドレスをクリックし申込画面を表示します。

| 【HOCTEC 入札情報提供システム】新規利用申込画面のお知らせ                                                        |
|-----------------------------------------------------------------------------------------|
| 『HOCTEC 入札情報提供システム』にお申込みいただきありがとうございます。<br>本メールは HOCTEC 入札情報提供システムの新規利用申込画面をお知らせするものです。 |
| 本メールの送信後 24 時間以内に、下記アドレスよりお手続きください。<br>『HOCTEC 入札情報提供システム』新規利用申込画面                      |
| https://www.hoctec.info/userinfo/userinfo_edit.php?urgstid=12345678910<br>ここをクリック       |
| (24 時間以上経過すると、このアドレスにはアクセスできません。)                                                       |
| ご不明な点がございましたら下記までお問合せください。                                                              |
| 一般財団法人 北海道建設技術センター<br>企画部情報課<br>TEL:011-218-7600                                        |

6、利用約款・個人情報保護方針を確認し、必要事項を入力する。

| 利用約約第一                                            |         |
|---------------------------------------------------|---------|
|                                                   |         |
| 会社名         の別         一般財団法人         北海道建設技術センター |         |
| 郵便番号 065-0033 (半角数字7文字を八イフン"-"で区切ってご登録ください。)      |         |
| 住所                                                |         |
| 電話番号                                              | 録ください。) |
| 担当者部署名 企画部情報課                                     |         |
| 担当者名 (2) センター太郎                                   |         |
| メールアドレス 🔯                                         |         |
| パスワード                                             |         |
|                                                   |         |

7、入力内容を確認し、登録ボタンをクリックする。

|          | 以下の内容で単込してもよろしいですか? |  |
|----------|---------------------|--|
| 入札契約業者番号 | 123456789           |  |
| 会社名      | 一般財団法人 北海道建設技術センター  |  |
| 郵便番号     | 065-0033            |  |
| 住所       | 札幌市東区北33条東1丁目1番1号   |  |
| 電話番号     | 011-711-2308        |  |
| 担当者部署名   | 企画部情報課              |  |
| 担当者名     | センター太郎              |  |
| メールアドレス  |                     |  |
| パスワード    | パスワードをメモして下さい!      |  |
|          |                     |  |

8、申込が完了し、メールが配信された旨の案内が出ますのでメールを確認する。

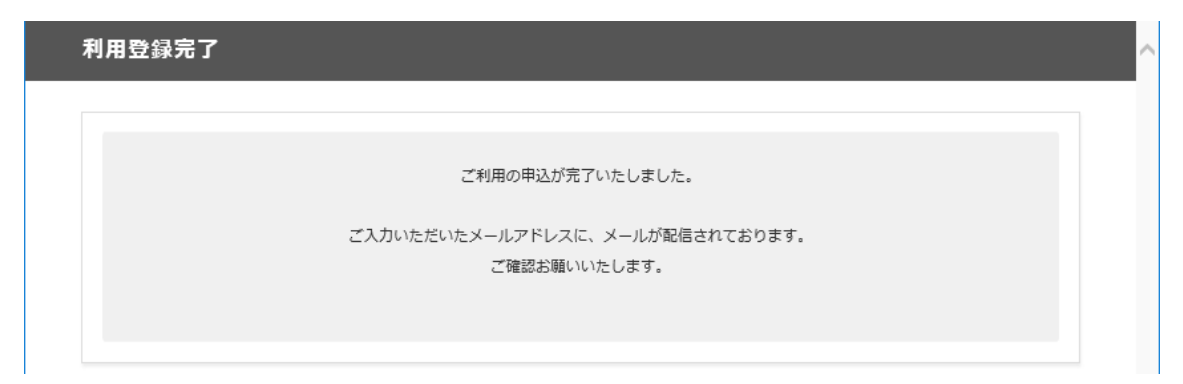

### 9、次のメールが届きます。利用対象者の確認に時間を要しますのでしばらくお待ちください。

【HOCTEC 入札情報提供システム】ご利用申込完了のお知らせ 『HOCTEC 入札情報提供システム』へのご利用申込みいただき、有難うございます。 ご利用の準備が整い次第(最長で1週間程度かかります)、別途メールで通知いたしますので、 しばらくお待ちください。 ご不明な点がございましたら下記までお問合せください。 一般財団法人 北海道建設技術センター 企画部情報課 TEL:011-218-7600

# 10、利用対象者の確認後、登録が完了した場合は次のメールが届きますので、メール内の ID を確認し システムの利用を開始して下さい。

【HOCTEC 入札情報提供システム】利用登録完了のお知らせ

『HOCTEC 入札情報提供システム』のご利用申込ありがとうございます。 本日、利用登録が完了し、システムをご利用いただく準備が整いましたので、お知らせいたします。

下記アドレスよりログインしご利用願います。

https://www.hoctec.info/userinfo/userinfo\_login.php

ログイン ID は以下になります。 hb1810510

ご不明な点がございましたら下記までお問合せください。

一般財団法人 北海道建設技術センター 企画部情報課 TEL:011-218-7600

#### 11、利用対象者の確認後、登録が出来なかった場合には次のメールが届きます。

【HOCTEC 入札情報提供システム】新規ご利用申込取消のお知らせ

このたびは『HOCTEC 入札情報提供システム』のご利用申込をいただき、有難うございます。

大変恐縮ではございますが、お申込みを取り消しさせていただきました。

ご不明な点がございましたら下記までお問合せください。

一般財団法人 北海道建設技術センター 企画部情報課 TEL:011-218-7600